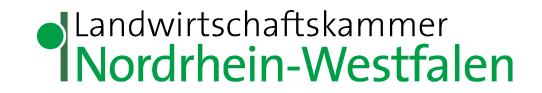

# Düngeportal

# Anlegen einer Vollmacht in der Hit-Datenbank für ein Beratungsteam

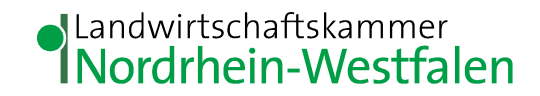

## Adresse im Browser eingeben: https://www.hi-tier.de/

#### Herkunftssicherungs- und Informationssystem für Tiere

Details zu Meldepflichten und Informationen zu Rinder, Schwein, Schafe/Ziegen, Equiden, Tierarzneimittel, Heimtierausweis, ASP-Programme.

Meldeprogramm V.1 (klassisch) oder HIT V.3 (auch für mobile Geräte)

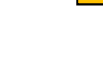

Name, Dienststelle

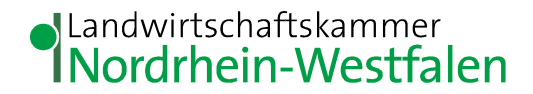

### 1. Eigenen Betrieb mit Nummer u. Pin in der HIT-Datenbank einloggen

| 🗇 🛞 🖿 https://www4.hi-tier.de/HitCom/login.asp                                                           |
|----------------------------------------------------------------------------------------------------|
| HI-Tier - Anmeldung × 📑                                                                                  |
| Datei Bearbeiten Ansicht Favoriten Extras ?                                                              |
| Abmelden Information                                                                                     |
| Benutzeranmeldung                                                                                        |
| Betrieb : 05 366 044 (Betriebsnummer, ggf. / Mitbenutzer)                                                |
| PIN (Passwort) : (persönliches Passwort, PIN vergessen - PIN-Anforderung)                                |
|                                                                                                    |
| autom. abmelden nach 🛛 20 🗸 Minuten ?? (i.d.R. 20 Minuten, bei längeren Zeiten <u>Nachteil</u> beachten) |

Bitte Betriebsnummer und Passwort eingeben und anschließend die Schaltfäche 'Anmelden' drücken. Bei Problemen mit der Anmeldung lesen Sie bitte unbedingt <u>"Was ist zu tun wenn ..."</u>!

Anmelden

LWK NRW, Team Rheinland Süd

Abmelden

#### Landwirtschaftskammer Nordrhein-Westfalen

### 2. "weitere Abfragen und Funktionen" auswählen

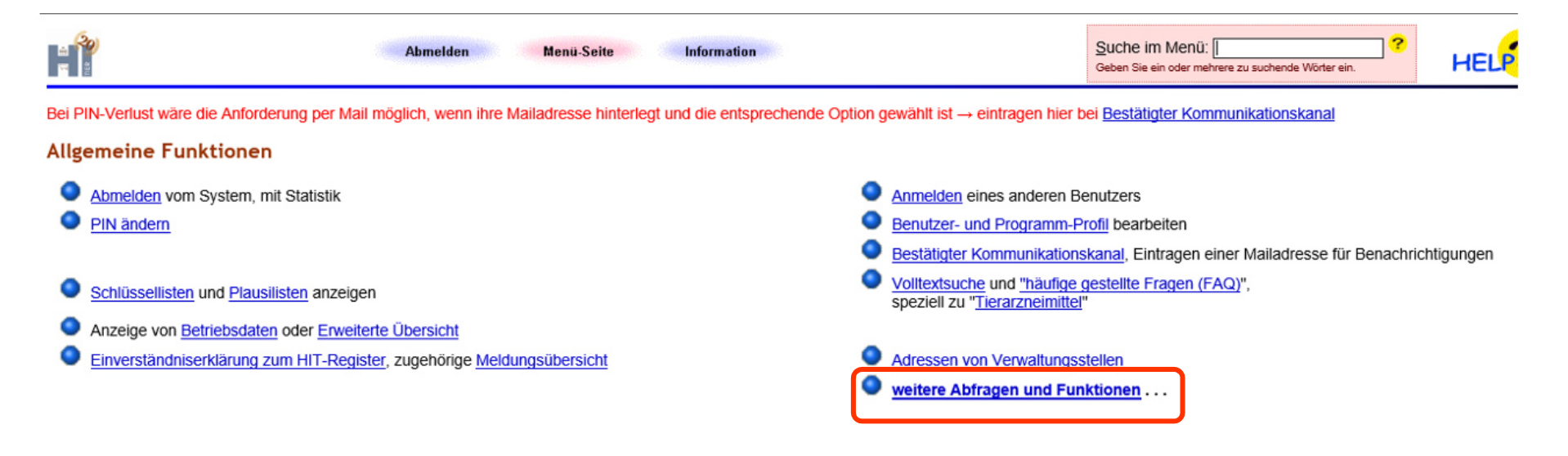

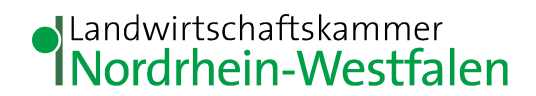

#### 3. Selbstverwaltung Vollmachten auswählen

| Abmelden Menü-Seite weiteres Information                                                                                                    | Suche im Menü: Geben Sie ein oder mehrere zu suchende Wörter ein.                                                                                                    |
|----------------------------------------------------------------------------------------------------|----------------------------------------------------------------------------------------------------|
| Weitere Abfragen und Funktionen                                                                                                    |                                                                                                    |
|                                                                                                    | Meldeprotokoll von Heute                                                                                                    |
| <ul> <li><u>Ereiwillige Datenfreigabe</u></li> <li><u>Selbstverwaltung Vollmachten als Vollmachtgeber</u></li> <li><u>Vollmachtsvordrucke und Formulare</u> (hinfällig durch Selbst-Verwaltung)</li> </ul> | <ul> <li>Massenmeldungen per Datei</li> <li>Massenabfragen per Datei</li> <li>Anzeige der zuletzt ausgeführten internen Befehle (HITP)<br/>(für Softwareentwickler)</li> </ul> |
| Statistiken und Auswertungen                                                                                                    |                                                                                                    |

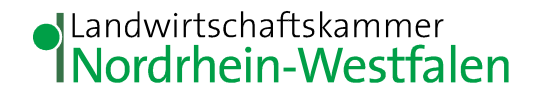

#### 4.1 Bevollmächtigten eintragen

Die Nummer des Beratungsteam eintragen, die Sie von Ihrem Berater erhalten

| haben.                                                                                                    |                                                            |
|----------------------------------------------------------------------------------------------------|------------------------------------------------------------|
| Abmelden Menü-Seite weiteres                                                                                              |                                                            |
| Selbst-Verwaltung von Vollmachten, hier zur <u>Meldungsübersicht</u> / spez. Liste <u>Hoftierarzt-Vollmachten</u>         |                                                            |
| Nummer Vollmachtgeber: 05 314 000 0021                                                                                    | 🔜 (12-stellig numerisch)                                   |
| Nummer Bevollmächtigter :                                                                                                 | 🛁 (12-stellig numerisch)                                   |
| Art der Vollmacht : 501 - NWD Düngeportal NRW                                                                             | 🔽 式 (bitte auswählen)                                      |
| Beginn (gültig von) :                                                                                                    | 🔫 (TT.MM.JJJJ oder leer für "ab heute")                    |
| Ende (gültig bis) :                                                                                                    | (TT.MM.JJJJ oder leer f ür offen, d.h. "bis auf Widerruf") |
| Suchen         Einfügen         Ändern         Stornieren         Maske leeren         Alle anzeigen         Ausdruck/PDF |                                                            |
| <ul> <li>Hinweis:</li> <li>Bitte geben Sie mindestens den Vollmachtgeber-Betrieb an und drücken dann 'Suchen'.</li> </ul> |                                                            |
|                                                                                                    |                                                            |

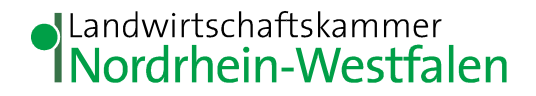

#### 4.2 Art der Vollmacht

#### 501 als Art der Vollmacht auswählen (Drop Down Menu). Hiermit

wird die Vollmacht ausschließlich für das Düngeportal erteilt!

| Abmelden Menü-Seite weiteres                                                                                                    |                                                                                                    |  |  |  |  |  |  |  |  |  |
|----------------------------------------------------------------------------------------------------|----------------------------------------------------------------------------------------------------|--|--|--|--|--|--|--|--|--|
| Selbst-Verwaltung von Vollmachten, hier zur <u>Meldungsübersicht</u> / spez. Liste <u>Hoftierarzt-Vollmachten</u>                                                                                                    |                                                                                                    |  |  |  |  |  |  |  |  |  |
| Nummer Volimachtgeber :       05 314 00         Nummer Bevolimächtigter :       (12-stellig numerisch)         Art der Volimacht :       [501 - NWD Düngeportal NRW                                                          |                                                                                                    |  |  |  |  |  |  |  |  |  |
| Beginn (gültig von) :<br>Ende (gültig bis) :                                                                                                    | <ul> <li>(TT.MM.JJJJ oder leer f ür "ab heute")</li> <li>(TT.MM.JJJJ oder leer f ür offen, d.h. "bis auf Widerruf")</li> </ul> |  |  |  |  |  |  |  |  |  |
| Suchen       Einfugen       Andern       Stornieren       Maske leeren       Alle anzeigen       Ausdruck/PDF         1 Hinweis:       • Bitte geben Sie mindestens den Vollmachtgeber-Betrieb an und drücken dann 'Suchen'. |                                                                                                    |  |  |  |  |  |  |  |  |  |
|                                                                                                    |                                                                                                    |  |  |  |  |  |  |  |  |  |

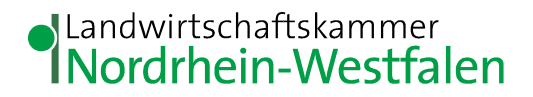

#### 4.3 Zeitraum der Vollmacht

Hier kann der Zeitraum für den die Vollmacht gilt eingeschränkt werden.

Bleiben die Felder leer, bleibt diese bis zur manuellen Löschung gültig.

| Abmelden Menü-Seite weiteres                                                                                                | HELP?                                                     |  |  |  |  |  |  |  |
|----------------------------------------------------------------------------------------------------|-----------------------------------------------------------|--|--|--|--|--|--|--|
| Selbst-Verwaltung von Vollmachten, hier zur <u>Meldungsübersicht</u> / spez. Liste <u>Hoftierarzt-Vollmachten</u>           |                                                           |  |  |  |  |  |  |  |
| Nummer Vollmachtgeber : 05 314 (Nummer Bevollmächtigter :                                                                   | 🛁 (12-stellig numerisch)                                  |  |  |  |  |  |  |  |
| Art der Vollmacht : 501 - NWD Düngeportal NRW                                                                               | 🔽 式 (bitte auswählen)                                     |  |  |  |  |  |  |  |
| Beginn (gültig von) :                                                                                                    | (TT.MM.JJJJ oder leer für "ab heute")                     |  |  |  |  |  |  |  |
| Ende (gultig bis) :                                                                                                    | (TT.MM.JJJJ oder leer für offen, d.h. "bis auf Widerruf") |  |  |  |  |  |  |  |
| Suchen Einfügen Ändern Stornieren Maske leeren Alle anzeigen Ausdruck/PDF                                                   |                                                           |  |  |  |  |  |  |  |
| <ul> <li>1 Hinweis:</li> <li>Bitte geben Sie mindestens den Vollmachtgeber-Betrieb an und drücken dann 'Suchen'.</li> </ul> |                                                           |  |  |  |  |  |  |  |

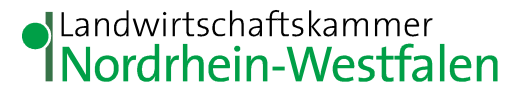

### 4.4. Daten Einfügen und anschließend Hit verlassen

Auf Einfügen klicken. Vollmacht ist erstellt. Sie können jetzt HIT wieder

verlassen.

| Abmelden Menü-Seite Information                                                                                   | HELP?                                                      |  |  |  |  |  |  |  |  |  |
|----------------------------------------------------------------------------------------------------|------------------------------------------------------------|--|--|--|--|--|--|--|--|--|
| Selbst-Verwaltung von Vollmachten, hier zur <u>Meldungsübersicht</u> / spez. Liste <u>Hoftierarzt-Vollmachten</u> |                                                            |  |  |  |  |  |  |  |  |  |
| Nummer Vollmachtgeber: 05 314                                                                                     | 🛁 (12-stellig numerisch)                                   |  |  |  |  |  |  |  |  |  |
| Nummer Bevollmächtigter: 05 358 008                                                                               | 🛁 (12-stellig numerisch)                                   |  |  |  |  |  |  |  |  |  |
| Art der Vollmacht : 501 - NWD Düngeportal NRW                                                                     | ✓ , bitte auswählen)                                       |  |  |  |  |  |  |  |  |  |
| Beginn (gültig von): 30.11.2020                                                                                   | 🛁 (TT.MM.JJJJ oder leer für "ab heute")                    |  |  |  |  |  |  |  |  |  |
| Ende (gültig bis): 01.12.2020                                                                                     | (TT.MM.JJJJ oder leer f ür offen, d.h. "bis auf Widerruf") |  |  |  |  |  |  |  |  |  |
| Suchen Einfügen Ändern Stornieren Maske leeren Alle anzeigen Ausdruck/PDF                                         |                                                            |  |  |  |  |  |  |  |  |  |
| 1 Erfolgsmeldung:                                                                                                 |                                                            |  |  |  |  |  |  |  |  |  |
| Zum Anfang der Seite                                                                                              |                                                            |  |  |  |  |  |  |  |  |  |
|                                                                                                    |                                                            |  |  |  |  |  |  |  |  |  |

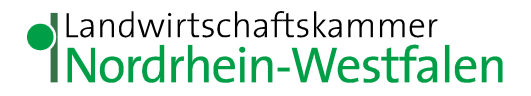

#### 5.1 Vollmacht zurückziehen

"Alle anzeigen" und dann die Vollmacht durch das klicken auf

#### "bearbeiten" auswählen

| Abme                                                                                              | Abmelden Menü-Seite Information                                   |                                  |                                     |                       |                   |                   |                                            |  |  |  |
|---------------------------------------------------------------------------------------------------|-------------------------------------------------------------------|----------------------------------|-------------------------------------|-----------------------|-------------------|-------------------|--------------------------------------------|--|--|--|
| Selbst-Verwaltung von Vo                                                                          | llmachten, hier                                                   | zur <u>Meldungsübersicht</u> / s | pez. Liste <u>Hoftierarzt-Vollm</u> | achten                |                   |                   |                                            |  |  |  |
| Nummer Vollmachtgeber : 05 314 00                                                                 |                                                                   |                                  |                                     |                       |                   |                   |                                            |  |  |  |
| Nummer Bevollmächtigter                                                                           | lummer Bevollmächtigter : 4.2.2.2.2.2.2.2.2.2.2.2.2.2.2.2.2.2.2.2 |                                  |                                     |                       |                   |                   |                                            |  |  |  |
| Art der Vollmacht                                                                                 | Art der Vollmacht : - bitte auswählen -                           |                                  |                                     |                       |                   |                   |                                            |  |  |  |
| Beginn (gültig von)                                                                               | Beginn (gültig von) : (TT.MM.JJJJ oder leer für "ab heute")       |                                  |                                     |                       |                   |                   |                                            |  |  |  |
| Ende (gültig bis)                                                                                 | Ende (gültig bis):                                                |                                  |                                     |                       |                   |                   |                                            |  |  |  |
| Suchen     Einfügen     Ändern     Stornieren     Maske leeren     Alle anzeigen     Ausdruck/PDF |                                                                   |                                  |                                     |                       |                   |                   |                                            |  |  |  |
| 1 Hinweis:<br>• Es wurden 7 Vollmachten fü<br>Gefundene Vollmachten                               | ir die angegebe                                                   | nen Suchwerte g                  | efunden. Bitte wäh                  | len Sie aus der Liste | e unten den gewür | nschten aus.      |                                            |  |  |  |
| Vollmacht-<br>geber                                                                               | Art                                                               | Vollmacht-<br>nehmer             | Beginn<br>(gültig von)              | Ende<br>(gültig bis)  | gemeldet von      | gemeldet am       | Name, Anschrift,<br>Kontakt <sup>*1)</sup> |  |  |  |
| bearbeiten 05 314                                                                                 | 501 - NWD                                                         | 05 314                           | 02.12.2020 0 Uhr                    | 03.12.2020 24 Uhr     | 05 314            | 02.12.2020 10.28h | nicht freigegeben                          |  |  |  |
| pearpeiren 05 314                                                                                 | 501 - NWD                                                         | 05 315                           | 01.12.2020 0 Uhr                    | 03.12.2020 24 Uhr     | 05 314            | 01.12.2020 12.10h | nicht freigegeben                          |  |  |  |

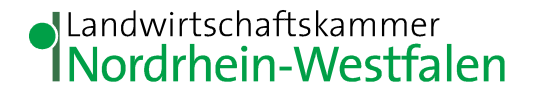

#### 5.2 Vollmacht zurückziehen

"Stornieren" anklicken. Damit ist die Vollmacht gelöscht. Die Beratung kann somit nicht mehr auf Ihre Daten im Düngeportal zugreifen.

| Abmeid                                                                                                    | en Menü-Seite Information                                                                 | HELP?                                                      |  |  |  |  |  |  |  |  |
|----------------------------------------------------------------------------------------------------|-------------------------------------------------------------------------------------------|------------------------------------------------------------|--|--|--|--|--|--|--|--|
| Selbst-Verwaltung von Vollmachten, hier zur <u>Meldungsübersicht</u> / spez. Liste <u>Hoftierarzt-Vollmachten</u> |                                                                                           |                                                            |  |  |  |  |  |  |  |  |
| Nummer Vollmachtgeber :                                                                                           | 05 314 00                                                                                 | 🛁 (12-stellig numerisch)                                   |  |  |  |  |  |  |  |  |
| Nummer Bevollmächtigter :                                                                                         | 05 314 000                                                                                | 🛁 (12-stellig numerisch)                                   |  |  |  |  |  |  |  |  |
| Art der Vollmacht :                                                                                               | 501 - NWD Düngeportal NRW                                                                 | ✓ ➡ bitte auswählen)                                       |  |  |  |  |  |  |  |  |
| Beginn (gültig von) :                                                                                             | 02.12.2020                                                                                | 🛁 (TT.MM.JJJJ oder leer für "ab heute")                    |  |  |  |  |  |  |  |  |
| Ende (gültig bis) :                                                                                               | 03.12.2020                                                                                | (TT.MM.JJJJ oder leer f ür offen, d.h. "bis auf Widerruf") |  |  |  |  |  |  |  |  |
| Suchen Einfügen                                                                                                   | Ändern         Stornieren         Maske leeren         Alle anzeigen         Ausdruck/PDF |                                                            |  |  |  |  |  |  |  |  |
| 1 Hinweis:                                                                                                    |                                                                                           |                                                            |  |  |  |  |  |  |  |  |
| <ul> <li>Es wurde eine Vollmacht f ür o</li> </ul>                                                                | lie angegebenen Daten gefunden. Dessen Werte wurden in das Formular übernomm              | ien.                                                       |  |  |  |  |  |  |  |  |

Gefundene Vollmachten

| Vollmacht-<br>geber Art nehr |           | Vollmacht-<br>nehmer | Beginn<br>(gültig von) | Ende<br>(gültig bis) | gemeldet von    | gemeldet am       | Name, Anschrift,<br>Kontakt <sup>*1)</sup> |                   |                   |
|------------------------------|-----------|----------------------|------------------------|----------------------|-----------------|-------------------|--------------------------------------------|-------------------|-------------------|
| b                            | earbeiten | 05 314               | 501 - NWD              | 05 314 0             | 2.12.2020 0 Uhr | 03.12.2020 24 Uhr | 05 314                                     | 02.12.2020 10.28h | nicht freigegeben |